## 2 Moodle へのログイン

| 2.1 学務システム LCU(Live Campus U)からのログイン | . 1 |
|--------------------------------------|-----|
| 2.2 ブラウザからの直接ログイン                    | .З  |
| 2.3 Moodle からのログアウト                  | 4   |

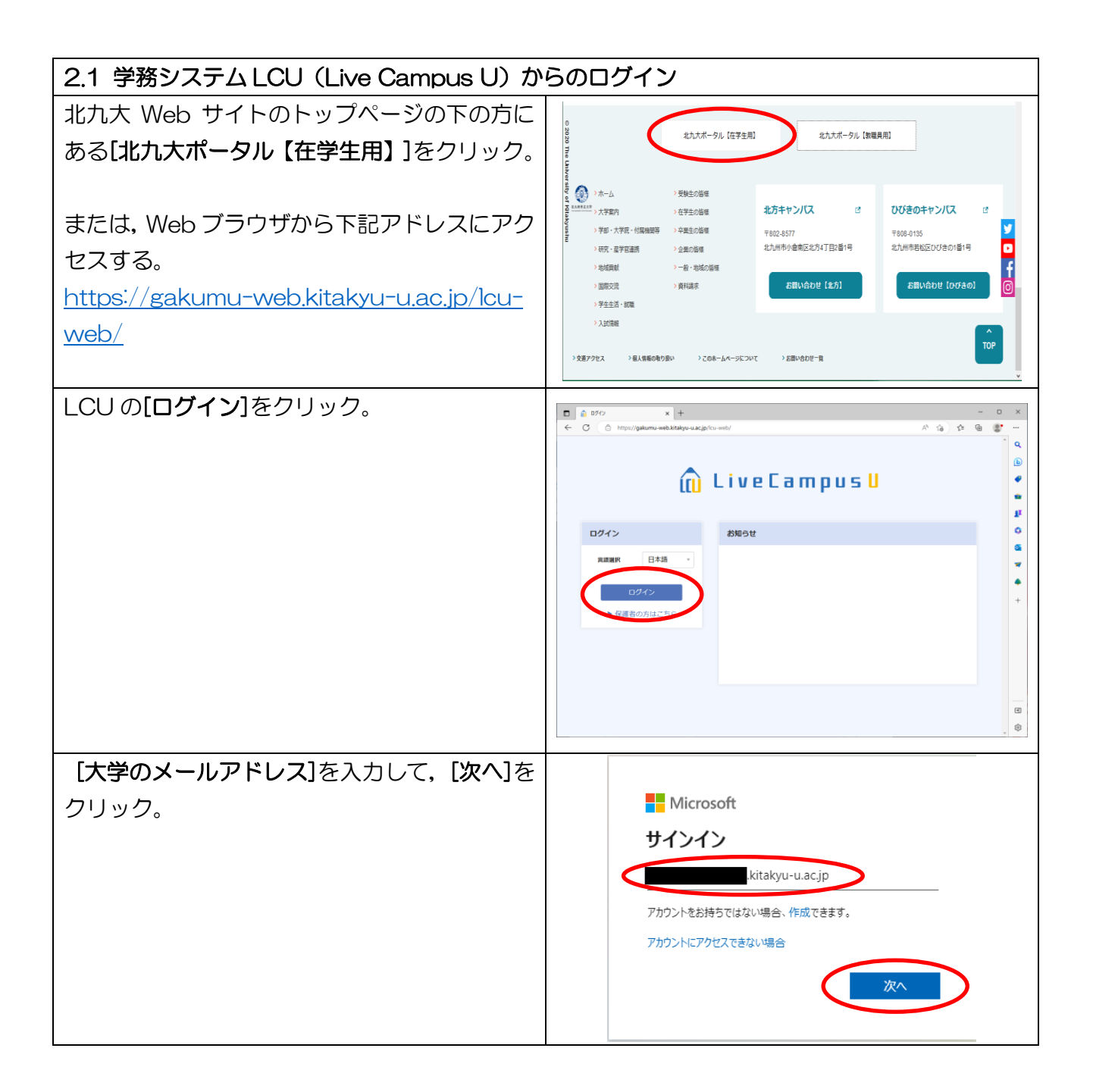

| 2.2 ブラウザからの直接ログイン                          |                                       |
|--------------------------------------------|---------------------------------------|
| ブラウザ上部の[ <b>アドレスバー]</b> に以下の URL           |                                       |
| を入力して, [Enter]キーをクリック。                     | 🗊 📀 ۶۶۶۵ × +                          |
| https://lms.kitakyu-u.ac.jp/               | ← C (③ https://lms.kitakyu-u.ac.jp/   |
|                                            |                                       |
| [大学のメールアドレス]を入力して,[次へ]を                    |                                       |
| クリック。                                      | Microsoft                             |
|                                            | サインイン                                 |
|                                            | .kitakyu-u.ac.jp                      |
|                                            | アカウントをお持ちではない場合、作成できます。               |
|                                            | アカウントにアクセスできない場合                      |
|                                            | (次へ)                                  |
|                                            |                                       |
| [ <b>パスワード</b> ]を入力して, [ <b>サインイン</b> ]をクリ | 北九州市立大学<br>ТПЕ UNIVESTITIO E ETANUSHU |
| ック。                                        | ← kitakyu-u.ac.jp                     |
|                                            | パスワードの入力                              |
| *既に統合認証システムにサインインしている                      |                                       |
| 場合は、メールアドレス・パスワードの入力は                      | パスワードを忘れた場合                           |
| 求められません (そのまま Moodle ヘログイン)                | 94949                                 |
|                                            | Internet Euployer 11を利用されている方の        |
|                                            | 2020年11月30日より、Microsoft Teams への接続ができ |
| <br>Moodloのダッシュボードが問かれる                    | なくなります。Microsoft Edgeをご利用(たさい。        |
|                                            |                                       |
|                                            | おかえりなさい さん! 🕥<br>タイムライン               |
|                                            | 2007日 > 日行で並べ替える > 活動タイプまたは活動名で検索する   |
|                                            | 1                                     |
|                                            | 進行中のコースはありません。                        |
|                                            | コース概要                                 |
|                                            | <b>第</b> 77 進行中 末来 過去 量行き 表示所知道中      |

| 2.3 Moodle からのログアウト                                                                     |                                                                                                |
|-----------------------------------------------------------------------------------------|------------------------------------------------------------------------------------------------|
| ブラウザの[閉じる]を絶対にクリックしない。<br>[閉じる]をクリックしたまま終了すると、入力<br>した大学メールアドレスとパスワードが保存さ<br>れたままになります。 | →  →  →  →  →  →  →  →  →  →  →  →  →                                                          |
| 画面右上の[自分のアカウントアイコン]をクリ                                                                  | 北九州市立大学 かっとし、 かっコリー・ Home タッシュホート マイロース 7888 - 0 D                                             |
| ック。                                                                                     | タッシュボード D PE                                                                                   |
| [ログアウト]をクリックする。                                                                         | タイムライン         日本市地グラー           アクロード         日本市地グラー           クロード         日本市地グラー          |
|                                                                                         |                                                                                                |
| *Moodle からログアウトすると、Microsoft                                                            | E プリファレシス<br>進行中のコースはありません。 約1000000000000000000000000000000000000                             |
| 365 からもサインアウトされます。                                                                      |                                                                                                |
|                                                                                         | すべて 単行中 未来 過去 型付き 表示地排洗み)           Magin (Instancy - acg (Sign Support private) - 3005000Gold |
| アカウント選択画面が出たらブラウザを閉じて                                                                   |                                                                                                |
| ください。                                                                                   | 北九州市立大学<br>THE UNIVERSITY OF RETAKYUSHU                                                        |
|                                                                                         | アカウントを選択する                                                                                     |
|                                                                                         | kitakyu-u.ac.jp :                                                                              |
|                                                                                         | + 別のアカウントを使用する                                                                                 |